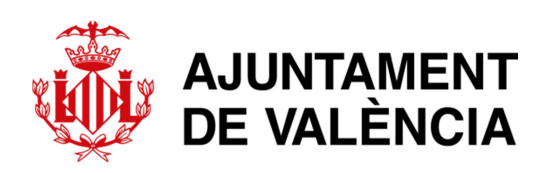

## MANUAL DE USUARIO

# TRAMITACIÓN POR SEDE ELECTRÓNICA

SERVICIO DE CEMENTERIOS Y SERVICIOS FUNERARIOS

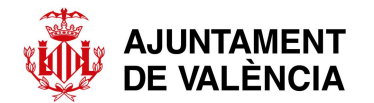

#### 1- INTRODUCCIÓN

De la aplicación del artículo 14 de la Ley 39/2015, de 1 de octubre, del Procedimiento Administrativo Común de las Administraciones Públicas, nace la obligación de las personas jurídicas de relacionarse a través de medios electrónicos con las Administraciones Públicas. Ayuntamiento de València pone a disposición de la ciudadanía la Sede electrónica para tal fin.

En relación a las actuaciones relacionadas con las solicitudes de inhumación e incineración por parte de empresas del sector funerario se ha habilitado diferentes tramitaciones dentro de la Sede electrónica.

El siguiente manual nace de la voluntad por parte del Servicio de Cementerios y Servicios Funerarios de prestar un apoyo al sector en la adaptación a la tramitación electrónica y desarrolla los diferentes pasos a realizar en relación a dichas solicitudes.

#### 2- ACCESO A LA SEDE ELECTRÓNICA

Procedemos a entrar en la Sede electrónica del Ayuntamiento de València a través del siguiente enlace: <u>https://sede.valencia.es/sede/?lang=2</u>

También se puede acceder escribiendo en la barra de direcciones: <u>www.valencia.es</u> y seleccionando la Sede Electrónica en la barra superior de color amarillo.

El idioma predeterminado es el valenciano pudiéndose cambiar en la parte superior derecha.

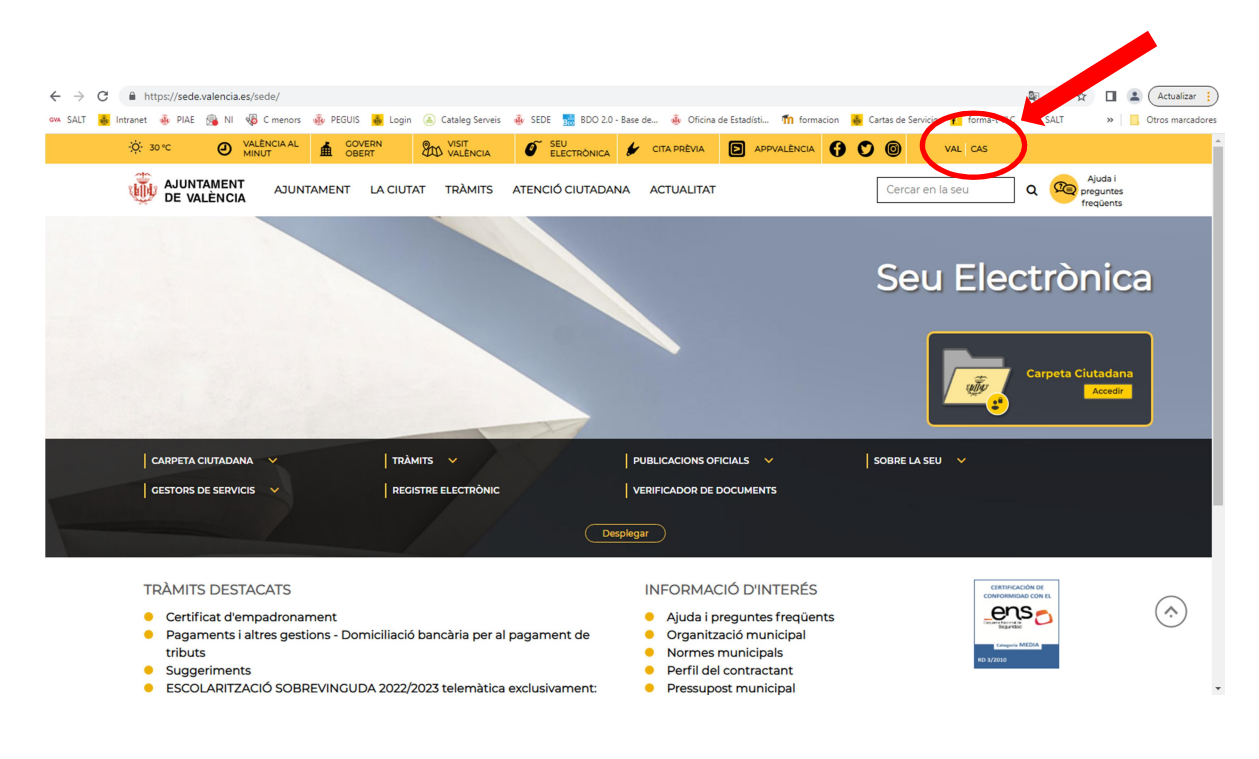

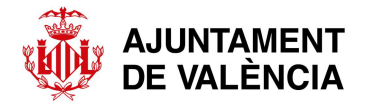

Para localizar todos los trámites del Servicio de Cementerios se pueden localizar de tres maneras diferentes:

- En el menú situado en la franja negra pulsar TRÁMITES. Se desplegará un nuevo menú donde marcaremos la opción MATERIAS. Dentro de ella seleccionamos la materia Salud Pública y veremos la opción de Cementerios.
- A través de la lupa de búsqueda (en la parte superior derecha) escribiendo el código general de tramitaciones de Cementerios: **SA.CM** y pulsar INTRO.

| O 30 °C O VALÈNCIA AL<br>MINUTO             | ABIERTO VISIT O SEDE                                                                                                    | INICA 🐓 CITA PREVIA 🗈 APPVALÈNCIA |                                                |
|---------------------------------------------|----------------------------------------------------------------------------------------------------|-----------------------------------|------------------------------------------------|
|                                             | TAMIENTO LA CIUDAD TRÁMITES ATENCIÓ                                                                                                    | ÓN CIUDADANA ACTUALIDAD           | Sa.cm Q Departure Ayuda y preguntas frecuentes |
|                                             |                                                                                                    |                                   | Sede Electrónica                               |
| CARPETA CIUDADANA 🗸                         | TRÁMITES       ~         Materias       Circunstancias personales         Audiencias       Certificado de empadronamiento         Quejas y reclamaciones       Certancianes | PUBLICACIONES OFICIALES V         | ACERCA DE LA SEDE Carpeta Cludadana            |
| GESTORES DE SERVICIOS 🗸                     | REGISTRO ELECTRÓNICO                                                                                                    | VERIFICADOR DE DOCUMENTOS         |                                                |
| A > TRÁMITES RESULTADOS DE LA BÚ TRÁMITES   | ISQUEDA: SA.CM                                                                                                    |                                   |                                                |
| Autorización de actos er                    | los cementerios municipales                                                                                                    |                                   | <u>R</u> 🗖 🖲 🗞                                 |
| Cesión de derecho Fune                      | arario                                                                                                    |                                   |                                                |
| <ul> <li>Concesión de parcelas p</li> </ul> | ara construcción de Panteones o Criptas                                                                                                    |                                   |                                                |
| Conversión unidades de                      | enterramiento                                                                                                    |                                   | <mark>.2</mark> □ ■ %                          |

- Se puede localizar también directamente un trámite concreto a través de la lupa de búsqueda. Los códigos de cada trámite son los siguientes:
- Cremación (con o sin inhumación de las cenizas): SA.CM.50
- Inhumación en nicho ocupado: SA.CM.55
- Inhumación en nicho nuevo: SA.CM.60
- Renovación de unidades de enterramiento : SA.CM.45
- Solicitud de colocación de cenizas en la pirámide: SA.CM.30 (para cenizas cuyo origen es un crematorio distinto del municipal o la custodia familiar).

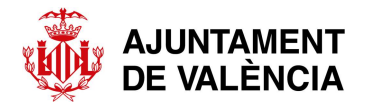

### **3- INICIAR UN NUEVO TRÁMITE**

Una vez elegido el trámite a realizar se posiciona el cursor sobre el nombre y se hace un clic sobre él.

|                                                                                                    | Quejas y reclamaciones         |                                           |                          |          |
|----------------------------------------------------------------------------------------------------|--------------------------------|-------------------------------------------|--------------------------|----------|
| GESTORES DE SERVICIOS                                                                                                    | REGISTRO ELECTRÓNICO           | VERIFICADOR DE DOCUMENTOS                 |                          |          |
|                                                                                                    |                                | Decelosor                                 |                          |          |
| A REAL PROPERTY AND A REAL PROPERTY AND A REAL | and the second                 | Despregat                                 |                          |          |
| A > TRÁMITES                                                                                                    |                                |                                           |                          |          |
| RESULTADOS DE LA BÚSQUEDA:                                                                                                    | SA.CM                          |                                           |                          |          |
| TRÁMITES                                                                                                    |                                |                                           |                          |          |
| <ul> <li>Autorización de actos en los cement</li> </ul>                                                                                                    | erios municipales              |                                           | <mark>&amp;</mark> 🗖 🙆 🗞 |          |
| Cesión de derecho Funerario                                                                                                    |                                |                                           | <mark>2</mark> 🗆 🔍 🗞     |          |
| Concesión de parcelas para construc                                                                                                    | cción de cones o Criptas       |                                           | <mark>&amp;</mark> 🗆 🔍   |          |
| Conversión unidades de enterrare                                                                                                    |                                |                                           | 2 🗆 🔍                    |          |
| Cremación de Cadáver                                                                                                    |                                |                                           | <mark>&amp;</mark> 🗖 🖉 🗞 |          |
| <ul> <li>Devolución ingresos indebidos por li</li> </ul>                                                                                                    | iquidaciones de ingreso previe | o emitidas por el Servicio de Cementerios | <mark>&amp;</mark> 🗖 🗖 🗞 |          |
| <ul> <li>Licencia de colocación de lápidas, lo:</li> </ul>                                                                                                    | sas y cruces                   |                                           | <mark>.2</mark> 🗆 🔍 🗞    |          |
| <ul> <li>Licencia de obras para construcción,</li> </ul>                                                                                                    | /reforma Panteones             |                                           | 2 🗆 🔍 🗞                  |          |
| <ul> <li>Licencia de ocupación de panteones</li> </ul>                                                                                                    | 5                              |                                           | 2 🗆 🔍                    |          |
| Permiso de grabación en los cement                                                                                                    | terios municipales             |                                           | <mark>오</mark> 🗖 🖉 🗞     | $\frown$ |
| Renovación de unidades de enterrar                                                                                                    | miento                         |                                           | <mark>&amp;</mark> 🗖 🖉   | (        |
| <ul> <li>Solicitud de certificado de enterram.</li> </ul>                                                                                                    | iento                          |                                           | <mark>&amp;</mark> 🗖 🖉 🗞 |          |
| https://sede.valencia.es/sede/registro/procedimiento/SA.CM.50 n de cenizas el                                                                                                    | n la pirámide                  |                                           | Ω 🗖 💽 🔍                  | -        |

En este caso elegimos la tramitación de CREMACIÓN DE CADÁVER y marcamos el botón de INICIAR TRÁMITE.

| CARPETA CIUDADANA 🗸           | TRÁMITES V<br>Materias<br>Circunstancias personales<br>Audiencias<br>Certificado de empadronamiento<br>Quejas y reclamaciones | PUBLICACIONES OFICIALES V | ACERCA DE LA SEDE | dana<br>ader |
|-------------------------------|----------------------------------------------------------------------------------------------------|---------------------------|-------------------|--------------|
| GESTORES DE SERVICIOS         | REGISTRO ELECTRÓNICO                                                                                                    | VERIFICADOR DE DOCUMENTOS |                   |              |
|                               |                                                                                                    | Desplegar                 |                   |              |
| 👗 > TRĂMITES                  |                                                                                                    |                           | Iniciar trámite   |              |
| CREMACIÓN DE CADÁ             | /ER                                                                                                    |                           |                   |              |
| <mark>.</mark> 🗆 😐            | B                                                                                                    |                           | SA.CM.50          |              |
| > DESCRIPCIÓN                 |                                                                                                    |                           |                   |              |
| SOLICITAR la cremación del ca | adáver.                                                                                                    |                           |                   |              |
| 2QUIÉN LO PUEDE SOLICITAR?    |                                                                                                    |                           |                   |              |
| > REQUISITOS                  |                                                                                                    |                           |                   |              |
| S CUÁNDO SOLICITARLO          |                                                                                                    |                           |                   |              |
| DOCUMENTACIÓN A PRESENTAR     |                                                                                                    |                           |                   |              |
|                               |                                                                                                    |                           |                   |              |

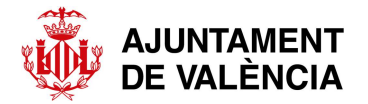

Se abrirá una pantalla en la que hay que introducir el certificado digital que identifica a la empresa. Este certificado puede estar instalado en el ordenador o en soporte físico (tarjeta, pen ...). Para ello hay que pulsar el botón de **ACCEDER CON CERTIFICADO** 

O bien disponer de alguna de las opciones del sistema CLAVE en cuyo caso pulsaremos el botón de **ACCEDER** 

|                       | Materias<br>Circunstancias personales<br>Audiencias<br>Certificado de empadronamiento<br>Quajas y reclamaciones     |                                                       |                         |
|-----------------------|----------------------------------------------------------------------------------------------------|-------------------------------------------------------|-------------------------|
| GESTORES DE SERVICIOS |                                                                                                    |                                                       |                         |
| TRÁMITES              |                                                                                                    | Cespiegan                                             |                         |
| MÁS INFOR             | Acceso con certificado digital<br>En este momento, el sistema reconocerá los certificados pi<br>conexión.<br>MACIÓN | reviamente instalados en su navegador para hacer la   | Acceder con certificado |
| clove                 | Acceso con Cl@ve<br>(Cl®ve con certificado, Cl®ve pin, Cl®ve permanente)                                            |                                                       | Acceder                 |
| MÁS INFOR             | En este momento, va a ser redirigido a la pantalla de identi<br>opciones de identificación disponibles.<br>MACIÓN   | ificación del sistema Cl@ve, donde se presentarán las |                         |
|                       |                                                                                                    |                                                       |                         |

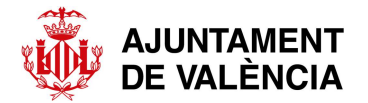

Seleccionamos el certificado correspondiente siguiendo las instrucciones del navegador.

|                       | Quejas y reclam                                                                     | aciones                                                                                                    |                                                                                              |                 |                      |      |
|-----------------------|-------------------------------------------------------------------------------------|----------------------------------------------------------------------------------------------------|----------------------------------------------------------------------------------------------|-----------------|----------------------|------|
| GESTORES DE SERVICIOS |                                                                                     | TRÓNICO                                                                                                    | VERIFICADOR DE DOCUM                                                                         | MENTOS          |                      |      |
|                       |                                                                                     |                                                                                                    | Desnlegar                                                                                    |                 |                      |      |
| > TRĂMITES            |                                                                                     | Seguridad de Windows<br>Confirmar certifica                                                                       | do                                                                                           | ×               |                      |      |
| MÁS INFOR             | Acceso con certificado<br>En este momento, el sistema recon<br>conexión.<br>RMACION | El sitio sede valencia es ner<br>EPN1<br>Emisor: ACCVCA-<br>Válido desde: 12,<br>Haga clic aquí pa<br>certificado | cesita tus credenciales:<br>-120<br>/12/2019 hasta 11/12/2022<br>ıra ver las propiedades del | per la          | Acceder con certific | sado |
| c l Ovo               | Acceso con Cl@ve                                                                    | Aceptar                                                                                                    | Cancelar                                                                                     |                 | Acce                 | eder |
| CICONE                | En este momento, va a ser redirigid<br>opciones de identificación disponib          | o a la pantalla de identificació<br>es.                                                                           | ón del sistema Cl@ve, donde se                                                               | presentarán las |                      |      |
| > Más Infor           | RMACIÓN                                                                             |                                                                                                    |                                                                                              |                 |                      |      |
|                       |                                                                                     |                                                                                                    |                                                                                              |                 |                      |      |

Una vez identificado con el certificado digital se abre una pantalla donde debemos seleccionar la opción de REPRESENTANTE y marcar el botón de **SIGUIENTE** 

|                                                                                                    |                                                                                                    |                              | Sede Electrónica                                            |
|----------------------------------------------------------------------------------------------------|----------------------------------------------------------------------------------------------------|------------------------------|-------------------------------------------------------------|
| carpeta ciudadana 🛛 🗸                                                                                                    | TRÁMITES V<br>Materias<br>Circunstancias personales<br>Audiencias<br>Centificado de empadronamiento<br>Quejas y reclamaciones | PUBLICACIONES OFICIALES 🛛 🗸  | ACERCA DE LA SEDE                                           |
| GESTORES DE SERVICIOS                                                                                                    | REGISTRO ELECTRÓNICO                                                                                                    | VERIFICADOR DE DOCUMENTOS    |                                                             |
|                                                                                                    |                                                                                                    | Desplegar                    |                                                             |
| <ul> <li>▲ TRAMITES</li> <li>SELECCIÓN DE REPRESE</li> <li>○ Soy la persona interesada</li> <li>● Soy representante mediante</li> </ul> | NTACIÓN                                                                                                    |                              | Siguiente Volver                                            |
| AJUNTAMENT<br>DE VALÈNCIA                                                                                                    |                                                                                                    | Pi de l'Ajun<br>Tel 96 552 2 | tament, 1 - 46002 Valencia<br>54 78 informacion@valencia es |
| Preguntas frecuentes (FAG                                                                                                    | QS) Accesibilidad                                                                                                    | Mapa de la sede              | Política de privacidad                                      |

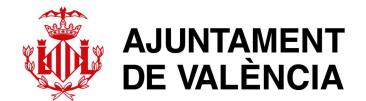

#### 4- CUMPLIMENTACIÓN DE DATOS DE LA SOLICITUD

En esta pantalla tenemos la opción de cumplimentar el formulario e incorporar los diferentes documentos necesarios para la tramitación. Procedemos a marcar el botón INICIAR del formulario de trámite.

| CARPE        | TA CIUDADANA V                                                         | TRÁMITES V<br>Materias<br>Circunstancias personales<br>Audiencias<br>Certificado de empadronamiento<br>Quejas y reclamaciones | PUBLICACIONES O        | FICIALES Y  |  |            | ^ |
|--------------|------------------------------------------------------------------------|----------------------------------------------------------------------------------------------------|------------------------|-------------|--|------------|---|
| GESTO        | RES DE SERVICIOS                                                       | REGISTRO ELECTRÓNICO                                                                                                    | VERIFICADOR DE I       | DOCUMENTOS  |  |            |   |
|              |                                                                        |                                                                                                    | Desplegar              |             |  |            |   |
|              | IRÁMITES<br>IACIÓN DE CADÁVER                                          |                                                                                                    |                        |             |  |            |   |
| 8            | Formulario de trámite                                                  |                                                                                                    |                        | Iniciar     |  |            |   |
| Docun<br>(S) | nentación necesaria para la prese<br>Documento de apoderamiento        | ntación del tràmite                                                                                                    |                        | Seleccionar |  |            | l |
| Docun        | nentación necesaria para la gestió                                     | ón administrativa del trámite                                                                                                 |                        |             |  |            | l |
| $\otimes$    | Copia del DNI                                                          |                                                                                                    |                        | Seleccionar |  |            |   |
| $\otimes$    | Certificado médico de defunció                                         | n                                                                                                    |                        | Seleccionar |  |            |   |
| $\otimes$    | Declaración responsable de ine:<br>parte de los familiares del falleci | xistencia en el cadáver de elemen<br>ido                                                                                      | tos termo-activos, por | Seleccionar |  | $\bigcirc$ |   |
| $\otimes$    | Licencia de sepultura                                                  |                                                                                                    |                        | Seleccionar |  | (          |   |
| $\otimes$    | Autorización judicial, en el caso                                      | de intervención judicial                                                                                                    |                        | Seleccionar |  |            | ~ |
|              |                                                                        |                                                                                                    |                        |             |  |            |   |

Dentro del formulario rellenaremos el apartado de **DATOS DEL SOLICITANTE** con los datos del familiar de la persona difunta que solicita la tramitación. Los datos del representante aparecerán ya completados al haber entrado con el certificado digital.

| 10                                                                    | OAL MINUT ABIED                  | EMINIT CEDEL CITA DOCONCIA | VAL CAS                                       |
|-----------------------------------------------------------------------|----------------------------------|----------------------------|-----------------------------------------------|
| DE VALÈNCIA                                                           | IIENTO LA CIUDAD TRÁMITES ATENCI | IÓN CIUDADANA ACTUALIDAD   | Buscar en la sede Q Preguntas<br>frecuentes   |
|                                                                       |                                  |                            | Sede Flectrónic                               |
|                                                                       |                                  |                            |                                               |
| CARPETA CIUDADANA                                                     | TRÁMITES V<br>Materias           | PUBLICACIONES OFICIALES 💙  | ACERCA DE LA SEDE                             |
|                                                                       | Circunstancias personales        |                            |                                               |
|                                                                       | Audiencias                       |                            |                                               |
|                                                                       | Certificado de empadronamiento   |                            |                                               |
|                                                                       | Quejas y reclamaciones           |                            |                                               |
| GESTORES DE SERVICIOS                                                 | REGISTRO ELECTRÓNICO             | VERIFICADOR DE DOCUMENTOS  |                                               |
|                                                                       |                                  |                            |                                               |
|                                                                       |                                  | Desplegar                  |                                               |
| ♣ > TRÁMITES                                                          |                                  |                            |                                               |
| CREMACIÓN DE CADÁVEI                                                  | R                                |                            |                                               |
| L                                                                     |                                  |                            |                                               |
| DUTOS COLLOTTUNTS                                                     |                                  |                            |                                               |
| DATOS SOLICITANTE                                                     |                                  |                            |                                               |
| * Tipo de identificación                                              | * Número                         | * 1.                       | ipo de persona                                |
| Tipo de identificación     Seleccione por favor:                      | × Número                         | • T.                       | Persona física                                |
| ATOS SOLICITANTE     Tipo de identificación     Seleccione por favor: | Número                           | • T<br>• F                 | Persona<br>Persona física<br>Persona jurídica |

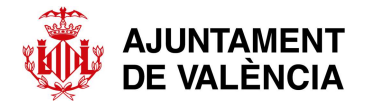

Continuamos bajando por la pantalla para rellenar el resto de campos necesarios de DATOS DEL SOLICITANTE (excepto el correo electrónico que el sistema da por defecto el del titular del certificado digital).

| Lengua                                                         | Teléfono                                  |           | Móvil | Fax                                    |  |
|----------------------------------------------------------------|-------------------------------------------|-----------|-------|----------------------------------------|--|
| Castellano                                                     | ≥                                         |           |       |                                        |  |
| * Correo electrónico                                           |                                           |           |       |                                        |  |
|                                                                |                                           |           |       |                                        |  |
|                                                                |                                           |           |       |                                        |  |
|                                                                |                                           |           |       |                                        |  |
|                                                                |                                           |           |       |                                        |  |
| DATOS A EFECTOS DE N                                           | NOTIFICACIÓN                              |           |       |                                        |  |
| DATOS A EFECTOS DE N<br>País                                   | NOTIFICACIÓN                              | Municipio |       |                                        |  |
| DATOS A EFECTOS DE M<br>País<br>ESPAÑA 💌                       | NOTIFICACIÓN<br>* Provincia<br>VALENCIA 💌 | Municipio |       |                                        |  |
| DATOS A EFECTOS DE M<br>País<br>ESPAÑA<br>* Nombre de la vía   | NOTIFICACIÓN<br>* Provincia<br>VALENCIA   | Municipio | V     |                                        |  |
| DATOS A EFECTOS DE N<br>País<br>ESPAÑA V<br>* Nombre de la vía | NOTIFICACIÓN  * Provincia  VALENCIA       | Municipio | Y     | 9 Buscar vias coincidentes             |  |
| DATOS A EFECTOS DE N<br>País<br>ESPAÑA S<br>* Nombre de la vía | NOTIFICACIÓN  * Provincia VALENCIA        | Municipio | S. KM | Buscar vias coincidentes Código Postal |  |

De la misma manera cumplimentaremos los apartados de **HECHOS Y RAZONES** y **SOLICITUD**. Los campos marcados con \* son de obligada cumplimentación. En el caso de no rellenarse el sistema no permite continuar con la presentación de la solicitud.

| HECHOS Y RAZONES                                                                 |                                                        |                                                                            |                          |        |
|----------------------------------------------------------------------------------|--------------------------------------------------------|----------------------------------------------------------------------------|--------------------------|--------|
| Que ha fallecido el familiar que se específica<br>* Nombre de la persona difunta | a continuación, cuyo traslado al horno crematorio para | la incineración se efectuará el día señalado:  * Relación o parentesco con | el/la solicitante        |        |
| Fallecimiento por:                                                               | * Fecha de fallecimiento                               | HORA                                                                       |                          |        |
| Seleccione por favor:                                                            | V DD/MM/YYY                                            |                                                                            |                          |        |
| * Lugar de fallecimiento                                                         | Dirección (c/, pl.)                                    |                                                                            | Localidad                |        |
| Lugar desde donde se traslada (hosr                                              | ital clínica domicilio)                                |                                                                            |                          |        |
|                                                                                  | and an and Constants                                   |                                                                            |                          |        |
| * Funeraria que realizará el traslado                                            |                                                        |                                                                            |                          |        |
|                                                                                  |                                                        |                                                                            |                          |        |
| SOLICITUD                                                                        |                                                        |                                                                            |                          |        |
| Que se efectue la cremación el                                                   | * DIA * HC                                             | RA Solicito una ur                                                         | rna para las cenizas de: |        |
|                                                                                  | DD/MM/YYY                                              | Seleccione po                                                              | or favor:                | $\sim$ |
| * DESTINO de la urna:                                                            |                                                        |                                                                            |                          |        |
| Seleccione por favor:                                                            | V                                                      |                                                                            |                          |        |
|                                                                                  |                                                        |                                                                            |                          |        |
|                                                                                  |                                                        |                                                                            |                          | C      |
| Aní misme na palisite la pala pactór de la                                       | lana da                                                |                                                                            |                          |        |
| Asi mismo se solicita la colocación de las cen                                   | IIZAS OB                                               |                                                                            |                          |        |
| fallecido/a el día                                                               | DD/MM/YYY #                                            | e incinerado/a el día                                                      |                          |        |

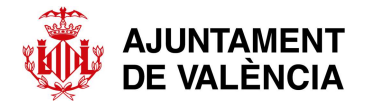

Cuando esté cumplimentada la información pulsaremos el botón de GUARDAR situado en la esquina inferior derecha.

| Que se efectue la cremación el                        | * DIA                                                                                                    | * HORA          | Solicito una urna para         | las cenizas de: |                |
|-------------------------------------------------------|----------------------------------------------------------------------------------------------------|-----------------|--------------------------------|-----------------|----------------|
|                                                       | DD/MM/YYY 🛗                                                                                                    |                 | Seleccione por favor:          |                 | ~              |
| * DESTINO de la uma:                                  |                                                                                                    |                 |                                |                 |                |
| Seleccione por favor:                                 |                                                                                                    | $\sim$          |                                |                 |                |
|                                                       |                                                                                                    |                 |                                |                 |                |
|                                                       |                                                                                                    |                 |                                |                 |                |
| Auf                                                   |                                                                                                    |                 |                                |                 |                |
| Así mismo se solicita la colocación de las cenizas de |                                                                                                    |                 |                                |                 |                |
| fallecido/a el día                                    | DD/MM/YYY 🏙                                                                                                    |                 | e incinerado/a el día          | DD/MM/YYY 🛗     |                |
| en                                                    | C.                                                                                                    |                 |                                |                 |                |
|                                                       |                                                                                                    |                 |                                |                 |                |
|                                                       |                                                                                                    |                 |                                | L               |                |
|                                                       |                                                                                                    |                 |                                |                 |                |
| Volver                                                |                                                                                                    |                 |                                | Guardar         |                |
|                                                       |                                                                                                    |                 |                                |                 |                |
|                                                       |                                                                                                    |                 |                                |                 |                |
| maker the second second                               | and the second second second second second second second second second second second second second second second | and some day of | the state of the second second |                 | States and and |
|                                                       |                                                                                                    |                 |                                |                 |                |

Si faltase por rellenar algún dato necesario el sistema indicará que faltan campos por rellenar y no permite continuar con la tramitación.

| 002101100                                                    |                                 |               |                                        |   |
|--------------------------------------------------------------|---------------------------------|---------------|----------------------------------------|---|
| Que se efectue la cremación el                               | * DIA                           | * HORA        | Solicito una urna para las cenizas de: |   |
|                                                              | DD/MM/YYY                       |               | Seleccione por favor:                  | ~ |
|                                                              | Valor ausente o incorrecto      | Valor ausente |                                        |   |
| * DESTINO de la urna:                                        |                                 |               |                                        |   |
| Seleccione por favor:                                        |                                 | ~             |                                        |   |
| Valor ausente o incorrecto                                   | Imposible complete              | r la acción   | x                                      |   |
| Ací mirmo so colleito la colocación do las o                 |                                 | /amente       |                                        |   |
| fallecido/a el día                                           | DD/M(                           |               | Aceptar                                |   |
| en                                                           |                                 |               |                                        |   |
| _                                                            |                                 |               |                                        |   |
| Su formulario tiene los siguier                              | ntes errors]                    |               |                                        |   |
|                                                              | ón: Debe seleccionar algún valo | r             |                                        |   |
| 1. <u>Tipo de identificaci</u>                               |                                 |               |                                        |   |
| 1. <u>Tipo de identificaci</u><br>2. <u>Número: Campo ot</u> | oligatorio                      |               |                                        |   |

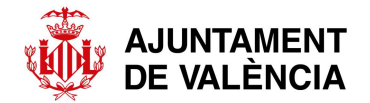

### 5- ADJUNTAR DOCUMENTACIÓN

Una vez cumplimentado el formulario y guardado volvemos a la pantalla anterior donde procederemos a anexar la documentación necesaria pulsando sobre el botón **SELECCIONAR** de cada documento.

| CREM      | ACIÓN DE CADÁVER                                                                                                   |             |
|-----------|----------------------------------------------------------------------------------------------------|-------------|
| $\oslash$ | Formulario de trámite                                                                                              | Modificar   |
| Docum     | entación necesaria para la presentación del trámite                                                                |             |
| $\otimes$ | Document d'apoderament                                                                                             | Seleccionar |
| Docum     | nentación necesaria para la gestión administrativa del trámite                                                     |             |
| $\otimes$ | Còpia del DNI                                                                                                    | Seleccionar |
| $\otimes$ | Certificat mèdic de defunció                                                                                       | Seleccionar |
| $\otimes$ | Declaració responsable de inexistència en el cadàver d'elements termoactius, per part<br>dels familiars del difunt | Seleccionar |
| $\otimes$ | Llicència de sepultura                                                                                             | Seleccionar |
| $\otimes$ | Autorització judicial, en el cas d'intervenció judicial                                                            | Seleccionar |
| Docum     | nentación adicional                                                                                                | Seleccionar |
|           |                                                                                                    |             |

Presentar

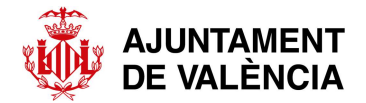

Se buscará el documento correspondiente en los archivos del ordenador a través del botón **SELECCIONAR ARCHIVO**.

| SELECCIONE EL DOCUMENTO A APORTAR |          |
|-----------------------------------|----------|
| Tipo de documento:                |          |
| Document d'apoderament            | $\sim$   |
| Descripción:                      |          |
| Document d'apoderament            | -*<br>// |
|                                   | 7        |
| <b>T</b> Seleccionar archivo      |          |
|                                   |          |
| Volver                            | Aceptar  |

Una vez seleccionado se pulsará ACEPTAR

| TRAMITES              |                        |   |        |         |
|-----------------------|------------------------|---|--------|---------|
| SELECCIONE EL DOCUM   | IENTO A APORTAR        |   |        |         |
| Tipo de documento:    |                        |   |        |         |
| Document d'apoderamen | t                      |   | $\sim$ |         |
| -                     |                        |   |        |         |
| Descripción:          |                        |   |        |         |
| Document d'apoderamen | t                      |   |        |         |
|                       |                        |   |        |         |
| 🛧 Seleccionar archivo | prueba formulario.docx |   |        |         |
|                       |                        | , |        |         |
|                       |                        |   |        |         |
| Volver                |                        |   |        | Aceptar |

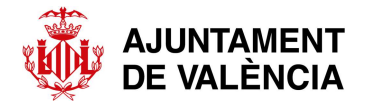

Si hubiera que aportar algún documento más, a parte de los indicados en el trámite, se puede realizar en el apartado **DOCUMENTACIÓN ADICIONAL** pulsando **SELECCIONAR**.

| ormulario de trámite                                                                                           | Modificar                                                                                                    |
|----------------------------------------------------------------------------------------------------|----------------------------------------------------------------------------------------------------|
|                                                                                                    |                                                                                                    |
| ación necesaria para la presentación del trámite                                                               |                                                                                                    |
| cument d'apoderament                                                                                           | Modificar                                                                                                    |
| ación necesaria para la gestión administrativa del trámite                                                     |                                                                                                    |
| pia del DNI                                                                                                    | Modificar                                                                                                    |
| rtificat mèdic de defunció                                                                                     | Modificar                                                                                                    |
| claració responsable de inexistència en el cadàver d'elements termoactius, per part<br>Is familiars del difunt | Modificar                                                                                                    |
| cència de sepultura                                                                                            | Seleccionar                                                                                                    |
| torització judicial, en el cas d'intervenció judicial                                                          | Seleccionar                                                                                                    |
| ación adicional                                                                                                | _ Seleccionar                                                                                                    |
|                                                                                                    | province contra para la presentación del tramite<br>pocument d'apoderament<br>acción necesaria para la gestión administrativa del trámite<br>apia del DNI<br>ertificat mèdic de defunció<br>eclaració responsable de inexistència en el cadàver d'elements termoactius, per part<br>es familiars del difunt<br>cència de sepultura<br>etorització judicial, en el cas d'intervenció judicial |

Se buscará el documento en los archivos del ordenador pulsando **SELECCIONAR ARCHIVO** y después de anexarlo se nombrará el documento en la casilla **DESCRIPCIÓN**. A continuación se pulsará **ACEPTAR**.

| A > TRAMITES                      |         |
|-----------------------------------|---------|
| SELECCIONE EL DOCUMENTO A APORTAR |         |
| Descripción:                      |         |
| ▲ Seleccionar archivo             |         |
| Volver                            | Aceptar |

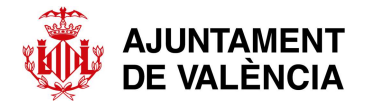

En este punto, antes de proceder a la presentación de la solicitud, se pueden realizar modificaciones tanto en el formulario como en la documentación pulsando en los botones correspondientes de modificar, seleccionar o eliminar.

| <b>n</b> / | IRAMILES                                                                                                    |             |
|------------|----------------------------------------------------------------------------------------------------|-------------|
| CREM       | IACIÓN DE CADÁVER                                                                                                  |             |
| $\oslash$  | Formulario de trámite                                                                                              | Modificar   |
| Docun      | nentación necesaria para la presentación del trámite                                                               |             |
| $\oslash$  | Document d'apoderament                                                                                             | Modificar   |
| Docun      | nentación necesaria para la gestión administrativa del trámite                                                     |             |
| $\odot$    | Còpia del DNI                                                                                                    | Modificar   |
| $\oslash$  | Certificat mèdic de defunció                                                                                       | Modificar   |
| $\oslash$  | Declaració responsable de inexistència en el cadàver d'elements termoactius, per part<br>dels familiars del difunt | Modificar   |
| $\otimes$  | Llicència de sepultura                                                                                             | Seleccionar |
| $\otimes$  | Autorització judicial, en el cas d'intervenció judicial                                                            | Seleccionar |
| Docun      | nentación adicional                                                                                                | Seleccionar |
| prueba     | a formulario                                                                                                    | Eliminar    |

Presentar

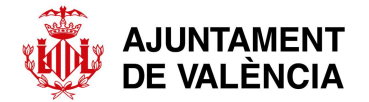

Si no se presentase el formulario queda guardado en borrador de la solicitud desde el menú inicial de CARPETA CIUDADANA – MIS TRÁMITES PENDIENTES, donde se puede recuperar para su presentación posterior. Localizada la solicitud en cuestión se pulsará sobre la flecha que hay a su derecha para poder continuar la tramitación.

| CARPETA CIUDADANA V<br>Mis instancias                                | TRÁMITES 🗸           | PUBLICACIONES OFICIALES 🗸 | ACERCA DE LA SEDE |
|----------------------------------------------------------------------|----------------------|---------------------------|-------------------|
| Mis expedientes<br>Mis trámites pendientes<br>Mi cuenta tributaria 💈 |                      |                           | Carpeta Ciuda     |
| Mis notificaciones<br>Multas 2<br>Gestión de la representación 2     |                      |                           |                   |
|                                                                      | REGISTRO ELECTRÓNICO |                           |                   |
|                                                                      |                      |                           |                   |

A > CARPETA CIUDADANA > MIS TRÁMITES PENDIENTES

#### CARPETA CIUDADANA - MIS TRÁMITES PENDIENTES

23/08/2022 23/09/2022 Solicitud de colocación de cenizas en la pirámide

A continuación puede consultar los trámites que ha iniciado pero que todavía no ha presentado al Ayuntamiento de Valencia. Pulsando sobre la flecha situada a l derecha podrá acceder al detalle de cada uno de los trámites. Desde el detalle podrá completarlos y finalmente presentarlos. Los trámites pendientes de presentar ante el registro electrónico tienen un periodo de vigencia de 30 días desde su creación. Pasado este periodo serán eliminados automáticamente. Trámites pendientes

| FECHA INICIO | FECHA CADUCIDAD | Asunto               |  |
|--------------|-----------------|----------------------|--|
| 24/08/2022   | 24/09/2022      | Cremación de Cadáver |  |

| € |  |
|---|--|
|   |  |

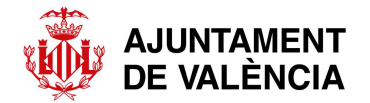

#### 6- PRESENTAR LA SOLICITUD

Cumplimentado el formulario y aportada la documentación se procederá a la presentación de la solicitud pulsando el botón **PRESENTAR** de la parte inferior.

| CREM      | IACIÓN DE CADÁVER                                                                                                  |             |
|-----------|----------------------------------------------------------------------------------------------------|-------------|
| $\oslash$ | Formulario de trámite                                                                                              | Modificar   |
| Docun     | nentación necesaria para la presentación del trámite                                                               |             |
| $\odot$   | Document d'apoderament                                                                                             | Modificar   |
|           |                                                                                                    |             |
| Docun     | nentación necesaria para la gestión administrativa del trámite                                                     |             |
| $\odot$   | Còpia del DNI                                                                                                    | Modificar   |
| $\oslash$ | Certificat mèdic de defunció                                                                                       | Modificar   |
| $\oslash$ | Declaració responsable de inexistència en el cadàver d'elements termoactius, per part<br>dels familiars del difunt | Modificar   |
| $\otimes$ | Llicència de sepultura                                                                                             | Seleccionar |
| $\otimes$ | Autorització judicial, en el cas d'intervenció judicial                                                            | Seleccionar |
| Docum     | nentación adicional                                                                                                |             |
| Docum     |                                                                                                    | Seleccionar |
| prueba    | a formulario                                                                                                    | Eliminar    |
|           |                                                                                                    |             |
|           | Presentar                                                                                                    |             |

A continuación aparecerá nuestra solicitud cumplimentada así como la documentación adjuntada donde se podrá comprobar si está todo correcto. Si no fuera así, pulsando el botón **VOLVER** en la parte inferior, se podrían hacer las modificaciones oportunas.

Si está todo correcto se señalará la casilla de protección de datos y a continuación el botón **FIRMAR Y PRESENTAR**.

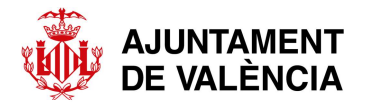

| Los datos facilitados por usted en este formulario serán tratados por Ayuntamiento de València, en calidad de responsable, para la finalidad indicada en esta documentación y, sobre la base de lo dispuesto en el Reglaror de General de Protección de Datos (UE) 2016/679. Usted podrá ejercitar los derechos de acceso, rectificación, supresión y otros contemplados en el citado reglamento de monor se explica en la información adicional sobre protección de datos que puede consultar en este <b>enlace</b> . |
|----------------------------------------------------------------------------------------------------|
| Cremación de Cadáver - Documentos que se adjuntan a la solicitud:                                                                                                    |
| Documentos requeridos para presentación                                                                                                    |
| - prueba formulario.docx<br>Id:8497FC5C769C206BAFD7B8419FBD6D8E68444565<br>Documentos requeridos para tramitación u otros documentos adicionales                                                                                                    |
| - prueba formulario.docx<br>Id.:5E9BC32A47C3EACE60C03116DB87AB012C4D8868                                                                                                    |
| - prueba_formulario.docx<br>Id::F7AC201120CD6E7E16DB4B4BD8C93CDB21617276                                                                                                    |
| - prueba formulario.docx<br>Id.:1699BDE0EE7F595CB99F989F18C28F6DFF189F33                                                                                                    |
| - prueba formulario.docx<br>Id.:8248E4ED6738103CF3B11D00D12B5475B308E6BF                                                                                                    |
| Volver Firmar y presentar                                                                                                    |

En este momento nos redirige al portal de firmas electrónicas para proceder a la firma electrónica de la solicitud.

| Firma electrónica         Se va a redirigir a FIRe para realizar la firma electrónica. Una vez realizada la firma, se volverá a la Sede para finalizar presentación. |                                                       |                                                                          |
|----------------------------------------------------------------------------------------------------|-------------------------------------------------------|--------------------------------------------------------------------------|
|                                                                                                    |                                                       |                                                                          |
| Ace                                                                                                    | eptar Can                                             | celar                                                                    |
|                                                                                                    |                                                       |                                                                          |
|                                                                                                    |                                                       |                                                                          |
|                                                                                                    |                                                       |                                                                          |
|                                                                                                    | a la firma, se volverá a la Sede para finaliza<br>Ace | a la firma, se volverá a la Sede para finalizar el proces<br>Aceptar Can |

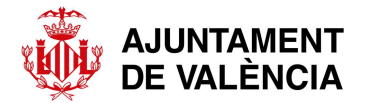

Se elegirá el sistema de firma del que se disponga.

| Firma solicitada por                                                                                                | Sede Electrónica - FIRE<br>València                                                                                                    |  |
|----------------------------------------------------------------------------------------------------|----------------------------------------------------------------------------------------------------|--|
| Seleccione el s                                                                                                    | istema de firma                                                                                                    |  |
| c love                                                                                                    | autofirm@                                                                                                    |  |
| Firma con Cl@ve Firma<br>Utilice un certificado de firma<br>de Cl@ve o realice su<br>solicitud si no dispone de él. | Firma con certificado local<br>Utilice un certificado<br>instalado en el almacén de<br>claves de su navegador o<br>alojado en tarjeta inteligente. |  |
| Acceder                                                                                                    | Acceder >                                                                                                    |  |
| Can                                                                                                    | celar                                                                                                    |  |

Se pulsará el botón FIRMAR.

| FIRma Electrónica - FIRe<br>Firma solicitada por Sede Electrónica - Ajuntament de<br>València                |
|----------------------------------------------------------------------------------------------------|
| Firma con certificado local<br><u>Firmar</u>                                                                 |
| Advertencia: La firma se va a realizar con AutoFirma. Asegúrese de tener instalado AutoFirma 1.5 o superior. |
| ✓ Volver                                                                                                    |

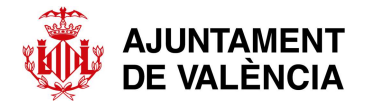

#### Se seleccionará ABRIR AUTOFIRMA

| C 🔒 https://sede.valencia.es/fire-signature/public/chooseCertificateOriginService |                                                                                                    |                    |  |  |  |
|-----------------------------------------------------------------------------------|----------------------------------------------------------------------------------------------------|--------------------|--|--|--|
| F 🙀 Intranet 🐠 PIAE 🏤 NI 🤀 Cmenors 🐠 PEGUIS 👗 Login                               | ¿Abrir AutoFirma?<br>https://sede.valencia.es quiere abrir esta aplicación.<br>Permitir siempre que sede.valencia.es abra este tipo de enlaces en la aplicación asociada<br>Abrir AutoFirma | Cartas de Servicio |  |  |  |
| Adverter                                                                          | Firma con certificado local<br>Ejecutando firma<br>Sinta con certificado local<br>eta: La                                                                                                   | superior.          |  |  |  |

Se elegirá el certificado correspondiente y pulsaremos ACEPTAR.

| COMPANY<br>CONTRACT | FIRma Electrónica - FIRe<br>Firma solicitada por Sede Electrónica - Ajuntament de<br>València                                                           |
|---------------------|----------------------------------------------------------------------------------------------------|
| Di                  | álogo de seguridad del almacén Windows X                                                                                                    |
|                     | Seleccione un certificado<br>Confirme el certificado pulsando Aceptar. Si no es este el certificado que desea<br>usar pulse Cancelar.                   |
| Advertenc           | Emisor: ACCVCA-120. USO: Firma y autenticacion.<br>Válido desde: 12/12/2019 hasta 11/12/2022<br>Haga clic aquí para ver las propiedades del certificado |
|                     | Aceptar Cancelar                                                                                                    |
|                     | ✓ Volver                                                                                                    |

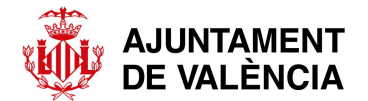

Introduciremos el PIN del certificado digital y pulsaremos ACEPTAR.

| Firn            | FIRma Electrónica - FIRe<br>la solicitada por Sede Electrónica - Ajuntament de<br>València                                                                                                    |
|-----------------|----------------------------------------------------------------------------------------------------|
| Advertencia: La | Se están firmando datos con su clave privada de intercambio X<br>Una aplicación está solicitando acceso a un elemento<br>protegido.<br>Contraseña para:<br>Clave privada de CyptoAP<br>Recordar contraseña<br>Aceptar Cancelar Detalles |

La solicitud ha quedado presentada y se puede descargar en archivo pdf.

| Mis instancias                 |                           |                           |             |
|--------------------------------|---------------------------|---------------------------|-------------|
| Mis expedientes                |                           |                           |             |
| Mis trámites pendientes        |                           |                           |             |
| Mi cuenta tributaria 🛛 🖉       |                           |                           | willy Acces |
| Mis datos de padrón            |                           |                           |             |
| Mis notificaciones             |                           |                           |             |
| Multas 🛛                       |                           |                           |             |
| Gestión de la representación 💈 |                           |                           |             |
| GESTORES DE SERVICIOS          | REGISTRO ELECTRÓNICO      | VERIFICADOR DE DOCUMENTOS |             |
|                                |                           |                           |             |
|                                |                           | Desplegar                 |             |
|                                |                           |                           |             |
| A > CARPETA CIUDADANA          | > MIS TRÁMITES PENDIENTES |                           |             |

SOLICITUD PRESENTADA -

Su trámite ha sido presentado, su número de instancia es: I-00118-2022-164489. Podrá consultar los detalles de la instancia presentada así como los detalles de su tramitación desde la sección Mis Instancias del menú carpeta ciudadana.

A continuación le ofrecemos la posbilidad de descargar el justifcante de la instancia que ha presentado en formato pdf.

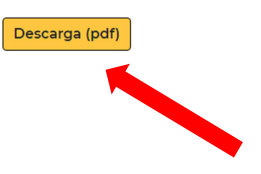